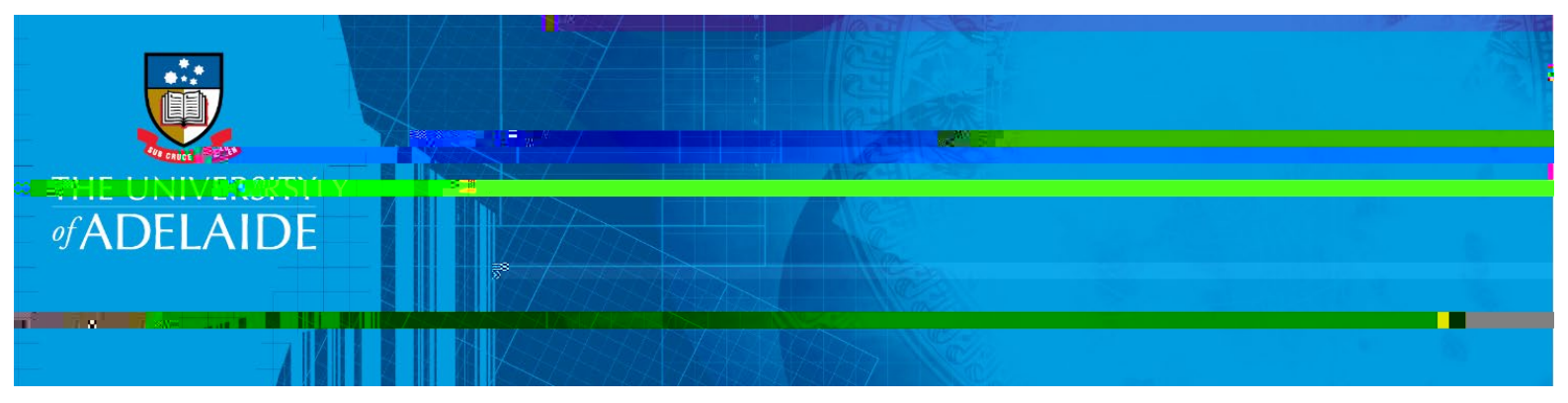

# Introduction

# **Procedure**

.

#### **Request Reference**

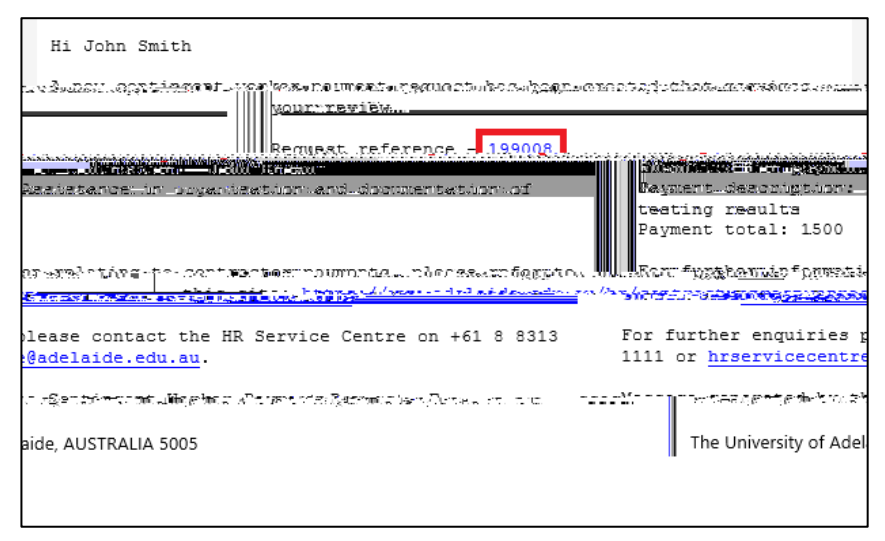

| •                    |                              |              | Workligt   |                     |                    |      |
|----------------------|------------------------------|--------------|------------|---------------------|--------------------|------|
| •                    | Link                         | Work Item    | WORKIISt   | Conting             | ent Worker Paymer  | ıt   |
| Ada - Hatta of Itali | • d. S                       |              |            |                     | • • •              |      |
| ity                  | Link                         | From         | Date From  | Work Item           | Worked By Activity | Prio |
| Y                    | 7 inna <u>Frank: 1231742</u> | Daniel Growe | 18/07/2022 | Contingent Worker P | ayment             |      |

### eForms Homepage

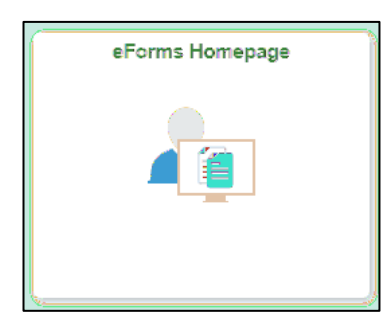

#### Evaluate a HR eForm

•

٠

•

•

| · and to produce a set for this second                                                        | Create a HR el                                             | Form                                                                  |
|-----------------------------------------------------------------------------------------------|------------------------------------------------------------|-----------------------------------------------------------------------|
| esubmit or Withdraw a HR eForm<br>o make changes to and resubmit a HR eForm that ha<br>aw one | s already been created,                                    | Click here t                                                          |
|                                                                                               |                                                            | Fireluste.a                                                           |
| With the second production of the second                                                      | enne, instaaling information ala<br>Yaa aatii kaan olehkaa | art Delinanelling seation: 1412<br>The other Delinance of the seators |

## Workflow Form Type

| <ul> <li>Search Criteria</li> </ul>                                                                             |                         |
|----------------------------------------------------------------------------------------------------|-------------------------|
|                                                                                                    |                         |
| eForm ID begins with 🗸                                                                                          |                         |
| Workflow Form Type begins with 🗸 CWP                                                                            | Q                       |
| Workflow Form Status = 🗸                                                                                        | ~                       |
|                                                                                                    | nîp estat               |
| with 🗸 🔍                                                                                                    | Last/Empl Record begins |
| with 🗸                                                                                                    | Last Name begins        |
| مهر المعرفي المحدد المحدد المحدد المحدد المحدد المحدد المحدد المحدد المحدد المحدد المحدد المحدد المحدد المحدد ا | Form Condition begins   |
|                                                                                                    | Case Sensitive          |
|                                                                                                    |                         |
| 623                                                                                                    |                         |
| In the second second second second second second second second second second second second second second second | Negative Care           |
|                                                                                                    |                         |

| ichm  | ents      |      |               |             |        |
|-------|-----------|------|---------------|-------------|--------|
| le At | tachments |      |               |             |        |
|       | Upload    | View |               |             |        |
| 1     | Upload    | View | Invoice 12345 | 18-15.35.58 | Delete |

•

| Selected Financial App | vover                                                |
|------------------------|------------------------------------------------------|
| Financial A            | pprover John Smith                                   |
|                        | Comments are mandatory when declining the request    |
| Decline                | Annove                                               |
| c                      | Comments                                             |
|                        |                                                      |
|                        | ** Daniel Crowe ***<br>** Mon, Jul 1822, 04 34 57 PM |

| /e | Approve this form? | (24642,111) |
|----|--------------------|-------------|
| er | Yes                | No          |

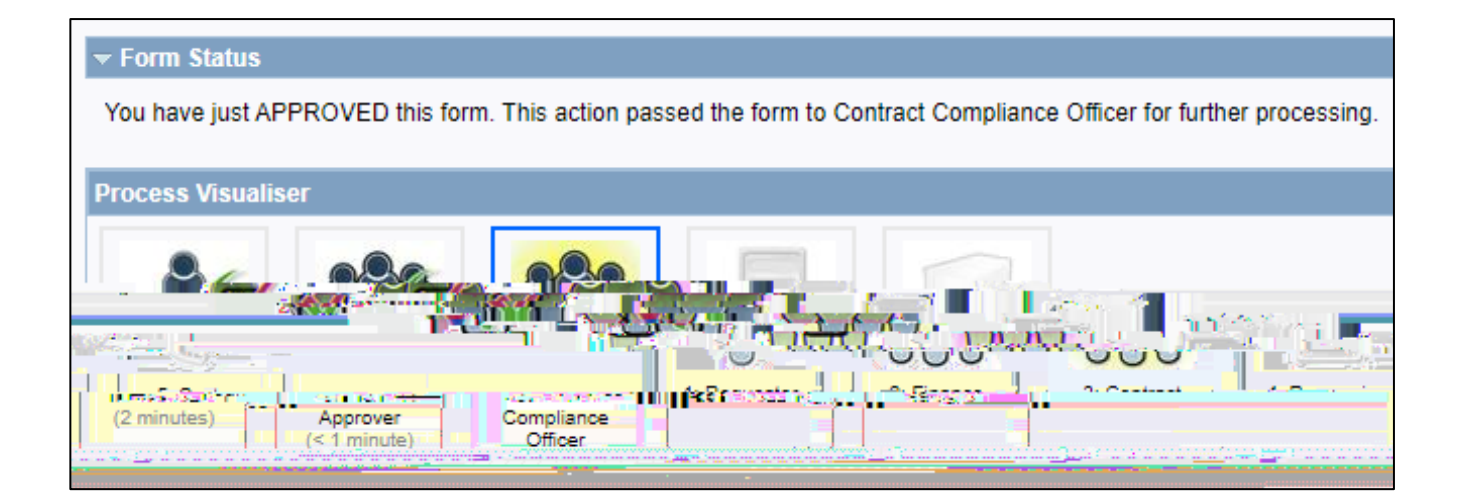